## Web端如何在船舶报告模块新增航次(文档)

用户登录互海通Web端,依次点击进入"**船舶报告→动态报告→船位报告**"界面,点击"添加航次计 划",进入新增航次界面,填写船名、航次编号、航次航线、起点港口、终点港口、总航程(海 里)、载重航程(海里),选择计划开始日期、预计结束日期,根据需要填写预计所需时间(天)等 相关信息(带\*必填/必选),也可填写重要提醒及上传附件,点击"添加货物",可添加货物信息,最 后点击"确定",即可完成新增航次。

| G | 互海科技            |        | ΘQ        |                     |                    |          | 工作台                          | 31040 船舶监控                   | 发现                              |      |      |                  | Q <b>°</b> 23 |           | ⑦ 参 孙红梅         |
|---|-----------------|--------|-----------|---------------------|--------------------|----------|------------------------------|------------------------------|---------------------------------|------|------|------------------|---------------|-----------|-----------------|
|   | 费用管理            | >      | 舟合舟的      | 动态报告                | 船位报告               |          |                              |                              |                                 |      |      |                  |               |           |                 |
|   | 航次管理            | >      | 导出        |                     |                    |          |                              |                              |                                 |      |      |                  |               |           |                 |
| ÷ | 船舶报告            | ~      | #         | 船名 ▼                | 载重吨                | 航次       | 货物信息                         | AIS定位                        | 船位报告备注                          | 报告类型 | 当前位置 | 读数时间             | 下一港口          | 预计抵港的     | 下一次航次计划         |
|   | 动态报告            | ~      | 1         | 互海1号                | 67301.00000D<br>WT | 24070002 | 1、煤炭 20000 吨 扬州(装) 日<br>照(卸) | 29°14.842' N , 121°47.378' E | AIS于2024-04-10 1<br>1:48:32更新信息 |      |      |                  |               |           | 23080003(上海-温州) |
|   | 船位报告<br>油耗报告    |        | 2         | 互海2号                | 56968.00000D<br>WT | 24032601 | 1、沙石 3000 吨 扬州(装) 上<br>海(卸)  |                              | 请填写                             | 中午报告 | 扬州   | 2024-09-05 09:22 | 威海            | 2023-03-0 | 2432802(福州-威海)  |
|   | 1、依次点<br>航次油耗报告 | 击进入    | 、船位排<br>3 | <b>受告界面</b><br>互海3号 | 0.0000DWT          | 7788     | 1、矿石 15000 吨 上海(装) 宁<br>波(卸) |                              | 请填写                             |      |      |                  |               |           | 12313(123123)   |
|   | 航次工作汇报          | `<br>` | 4         | 自測1号                | 0.0000DWT          |          |                              |                              | 请填写                             |      |      | 2、点击"添           | 加航次计          | ₪" ←      | 添加航次计划          |

新增航次

| 脂省 ^                                           |                                          | 航次编号 *                                                   |                                                                        | 航次航线 *                                                                     |                                                                           | 起点港口 *                                                |      |    |  |
|------------------------------------------------|------------------------------------------|----------------------------------------------------------|------------------------------------------------------------------------|----------------------------------------------------------------------------|---------------------------------------------------------------------------|-------------------------------------------------------|------|----|--|
| 自测1号                                           | ~                                        | 请填写                                                      |                                                                        | 请填写                                                                        |                                                                           | 请填写                                                   |      |    |  |
| 终点港口 *                                         |                                          | 计划开始日期 *                                                 |                                                                        | 预计结束日期*                                                                    |                                                                           | 预计所需时间(天)                                             |      |    |  |
| 请填写                                            |                                          | 请选择                                                      |                                                                        | 请选择                                                                        |                                                                           | 0                                                     |      |    |  |
| 总航程(海里) * ⑦                                    |                                          | 总航程(公里) ⑦                                                |                                                                        | 载重航程(海里)* ⑦                                                                |                                                                           | 载重航程(公里) ⑦                                            |      |    |  |
| 请填写                                            |                                          | 1海里 = 1.852公里(自动填写                                       |                                                                        | 请填写                                                                        |                                                                           | 1海里 = 1.852公里(自                                       | 动填写) |    |  |
| 要求转速/航速                                        |                                          |                                                          |                                                                        |                                                                            |                                                                           |                                                       |      |    |  |
| 请填写                                            |                                          |                                                          |                                                                        |                                                                            |                                                                           |                                                       |      |    |  |
| 重要提醒                                           |                                          |                                                          |                                                                        |                                                                            |                                                                           |                                                       |      |    |  |
| 请填写                                            |                                          |                                                          |                                                                        |                                                                            |                                                                           |                                                       |      |    |  |
|                                                |                                          |                                                          |                                                                        |                                                                            |                                                                           |                                                       |      |    |  |
| 附件                                             |                                          |                                                          |                                                                        |                                                                            |                                                                           |                                                       |      |    |  |
|                                                |                                          |                                                          |                                                                        |                                                                            |                                                                           |                                                       |      |    |  |
| 上传                                             |                                          |                                                          |                                                                        |                                                                            |                                                                           |                                                       |      |    |  |
| 上传                                             |                                          |                                                          |                                                                        | +                                                                          |                                                                           |                                                       |      |    |  |
| 上传货物信息                                         | 3、填写船名、<br>根据需要填写]                       | 航次编号、航次航线<br>预计所需时间 (天)                                  | 线、起点港口、终点港口、总航标<br>等相关信息(带*必填/必选),                                     | ↓<br>呈 (海里) 、载重航程<br>也可填写重要提醒及上                                            | (海里) ,选择计划开始日期、<br>传附件,最后点击"确定"即ī                                         | 预计结束日期,<br>可完成新增航次                                    |      |    |  |
| 上传<br>货物信息<br># 货物名称 货物种类                      | 3、填写船名、<br>根据需要填写〕<br><sup>计划运输资量</sup>  | <mark>航次编号、航次航线</mark><br>预计所需时间(天)<br><sup>计划运输单价</sup> | <mark>线、起点港口、终点港口、总航</mark><br>等相关信息(带*必填/必选),<br><sup>计划总价 括算方式</sup> | ↓<br>呈 (海里) 、 <u>载重航</u> 程<br>也可填写重要提醒及上<br><sup>案份把口</sup>                | (海里) ,选择计划开始日期、<br>传附件,最后点击"确定"即<br><sup>计划英语目期</sup> 计划项语和               | 预计结束日期,<br>可完成新增航次<br><sup>计划抵达日期</sup>               | 附件   | 操作 |  |
| 上传<br>货物信息<br># 货物名称 货物种类                      | 3、填写船名、<br>根据需要填写)<br><sup>计划运输资量</sup>  | <b>航次编号、航次航线</b><br>预计所需时间 (天) :<br>计规题单价 :              | 线、起点港口、终点港口、总航<br>等相关信息(带*必填/必选),<br>HNMB价 病算方式                        | ↓<br>星(海里)、载重航程<br>也可填写重要提醒及上<br><sup>滚线湘口</sup>                           | (海里) ,选择计划开始日期、<br>传附件,最后点击"确定"即<br><sup>计划算货日期</sup> 计划算货用口              | <mark>预计结束日期</mark> ,<br>可完成新增航次<br><sup>计划抵达日期</sup> | 附件   | 操作 |  |
| 上传<br>货物信息<br># 货物名称 货物种类                      | 3、填写船名、<br>根据需要填写]<br>计如运输资量             | 航次编号、航次航线<br>预计所需时间(天)<br><sup>计划运输单价</sup>              | <mark>线、起点港口、终点港口、总航</mark><br>等相关信息(带*必填/必选),<br><sup>计划色价 结束方式</sup> | ↓<br>星(海里)、载重航程<br>也可填写重要提醒及上<br><sup>接货漏口</sup>                           | (海里) ,选择计划开始日期、<br>传附件,最后点击"确定"即正<br>计划察费日期 计划即货港口                        | <b>预计结束日期,</b><br>可完成新增航次<br>计划底达日期                   | 附件   | 操作 |  |
| 上传<br>货物信息<br># 货物名称 货物种类                      | 3、填写船名、<br>根据需要填写]<br>计 <sup>如运输资量</sup> | 航次编号、航次航线<br>预计所需时间(天)<br><sup>计划运输单价</sup>              | 线、起点港口、终点港口、总航林<br>等相关信息(带*必填/必选),<br>H规❷价 结束元式<br>留无:                 | ↓<br>星(海里)、载重航程<br>也可填写重要提醒及上<br><sup>要供用口</sup>                           | (海里) ,选择计划开始日期、<br>传附件,最后点击"确定"即正<br><sup>计划察费日期</sup> 计划算资调口             | 预计结束日期,<br>可完成新增航次<br>计划形达日期                          | 附件   | 操作 |  |
| 上传<br>货物信息<br># 货物名称 货物种类<br>点击可添加货物信息         | 3、填写船名、<br>根据需要填写)<br>计划运输资量             | 航次编号、航次航线<br>预计所需时间(天);<br><sup>计划运输单价</sup>             | 线、起点港口、终点港口、总航桥等相关信息(带"必填/必选),<br>时刻总价 结束方式                            | ↓<br>星(海里)、载重航程<br>也可填写重要提醒及上<br><sup>接货港口</sup>                           | (海里) ,选择计划开始日期。<br>传附件,最后点击"确定"即可<br><sup>计划探货日期</sup> 计划 <sup>算货用口</sup> | 预计结束日期,<br>可完成新增航次<br><sup>计划抵达日期</sup>               | 附件   | 操作 |  |
| 上传<br>货物信息<br># 货物名称 货物种类<br>点击可添加货物信息         | 3、填写船名、<br>根据需要填写)<br>计划运输资量             | 航次编号、航次航线<br>预计所需时间(天);<br><sup>计划运输单价</sup>             | 线、起点港口、终点港口、总航<br>等相关信息(带"必填/必选),<br><sup>117</sup> 动总价 结束方式           | ↓<br>星 (海里)、 栽重航程<br>也可填写重要提醒及上<br>※55港口<br>▲<br>(約6息)                     | (海里) ,选择计划开始日期、<br>传附件,最后点击"确定"即ī<br><sup>计划续货日期</sup> 计划 <sup>到货港口</sup> | 预计结束日期,<br>可完成新增航次<br><sup>计划抵达日期</sup>               | 附件   | 撮作 |  |
| 上传<br>鉄物信息<br># 货物名称 货物种类<br>点击可添加货物信息<br>承加货物 | 3、填写船名、<br>根据需要填写)<br>计划运输资量             | 航次编号、航次航线<br>预计所需时间(天);<br><sup>计划运输单价</sup>             | 线、起点港口、终点港口、总航<br>等相关信息(带"必填/必选),<br><sup>117</sup> 动总价 结束方式           | ↓<br>呈 (海里)、 载重航程<br>也可填写重要提醒及上<br><sup>要透滞□</sup><br>&<br><sup>数物信息</sup> | (海里) ,选择计划开始日期、<br>传附件,最后点击"确定"即「<br><sup>计划接货日期</sup> 计划算货港口             | 预计结束日期,<br>可完成新增航次<br><sup>计划抵达日期</sup>               | 附件   | 操作 |  |